## CUMPLIMENTAR EL DEUC POR EL LICITADOR (OPERADOR ECONÓMICO).

1. El DEUC se encuentra en el formato .xml. Sin embargo, para poder ser cumplimentado debe ser abierto en un visor online, ya que este formato no se puede visualizar, se abre el archivo en el ordenador.

Para poder cumplimentarlo deben descargar (GUARDAR) el archivo en este formato del expediente de referencia en su ordenador (sin abrirlo) publicado en el Perfil del Contratante de la Plataforma de Contratación del Sector Público (PLACSP) e incluido en el sobre nº 1.

2. Entrar en la dirección web: https://visor.registrodelicitadores.gob.es/espd-web/filter?lang=es.

Este enlace se encuentra detallado en los pliegos de cláusulas administrativas particulares (PCAP), Anexo I o Anexo II.

3. Una vez que entren en la web deberán seleccionar la opción de "Operador económico", marcar "importar un DEUC" y en "cargar documento", seleccionar el archivo XML descargado en su ordenador, y pulsan "siguiente":

## ¿Quién es usted? 1

- Soy un poder adjudicador ()
- Soy una entidad adjudicadora ()
- Soy un operador económico 6

## ¿Qué desea hacer?

- 主 💿 Importar un DEUC 🚯
- 1 O Fundir dos DEUC
- 1 Generar respuesta

## Cargar documento

Cargue una solicitud DEUC o una respuesta DEUC Seleccionar archivo Ninguno archivo selec.

| Previo | 😢 Cancelar |  |
|--------|------------|--|
|        |            |  |

4. El navegador les mostrará el contenido del archivo que se ha subido, pudiendo completar a partir de ahí los datos del licitador requeridos en el DEUC desde la página web.

5. Una vez cumplimentado y firmado, se guarda con formato .pdf y se adjunta dentro del sobre nº 1.